## StoreM – Help File

Step 1: Go to https://www.storem.co.in

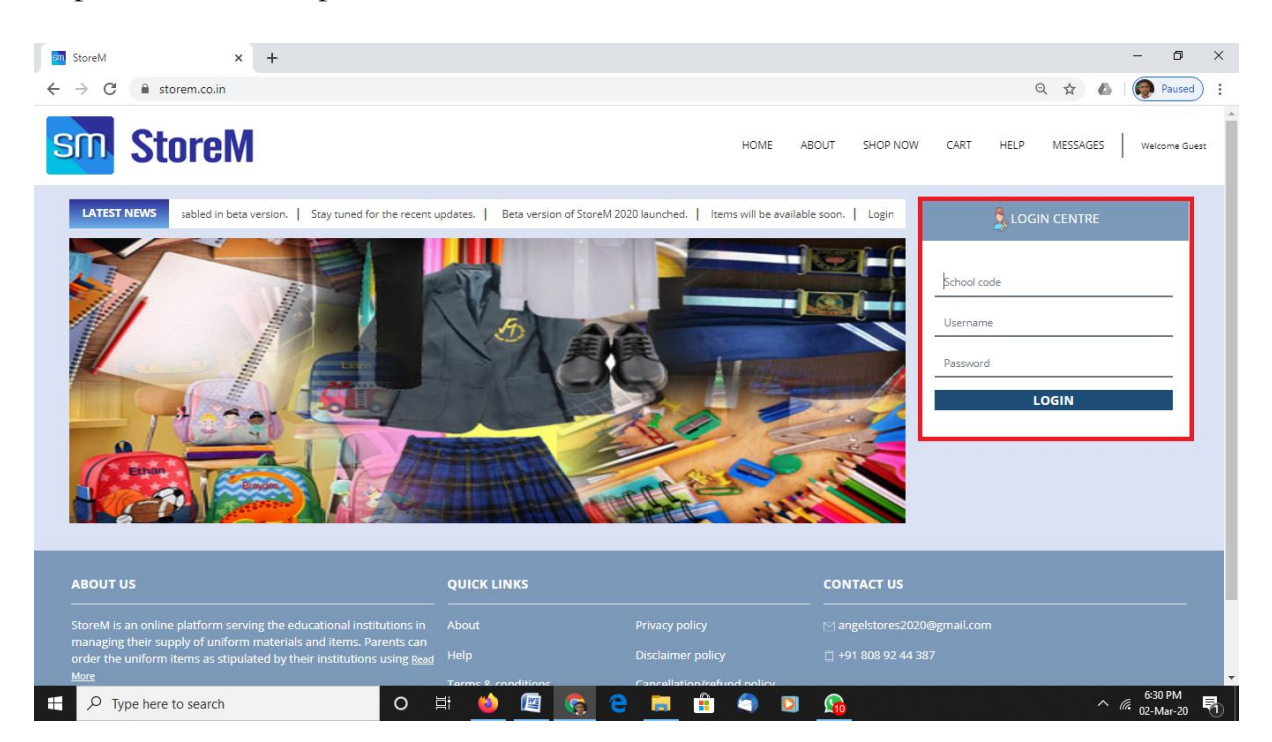

Step 2: Enter the School Code (school code will be given from your institution), Username and Password (username and password are the same as that of School Digital).

If you have not yet created an account in School Digital, you need to create an account in the School Digital. If you don't remember the password of School Digital, then you need to click on 'I forgot my password' given in the login screen.

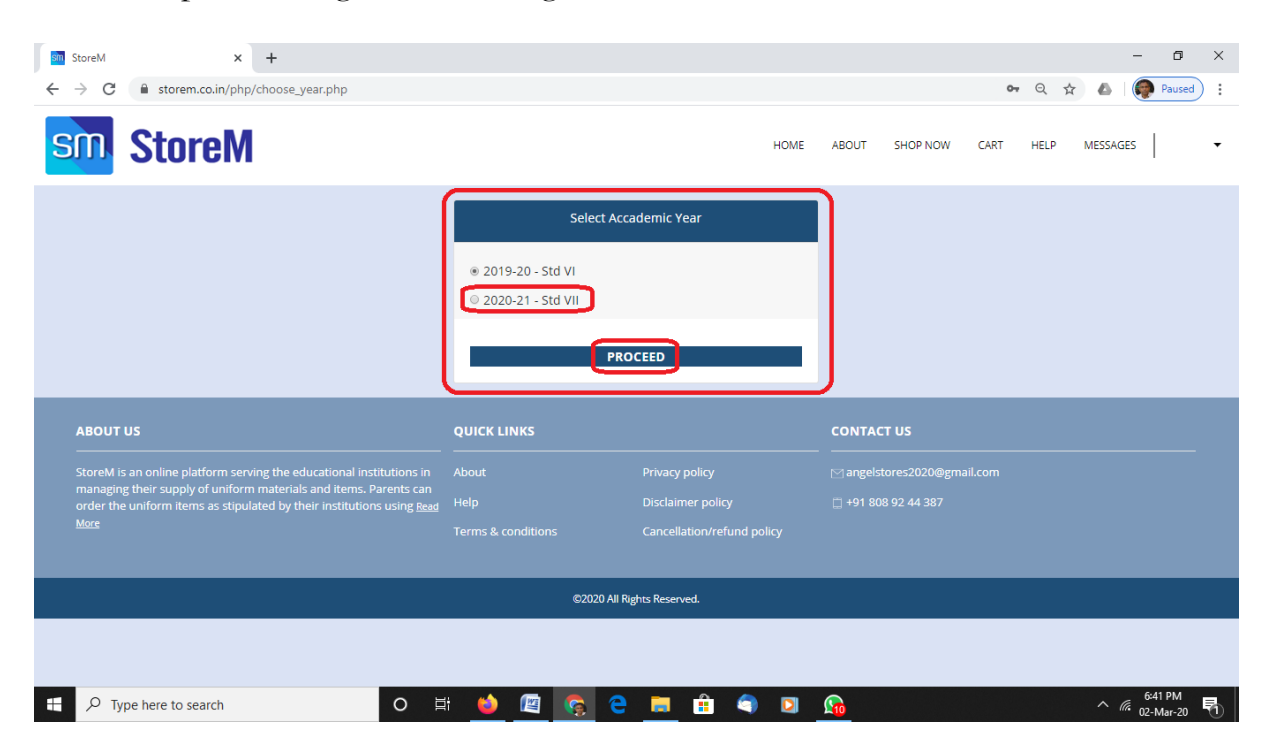

Step 3: Select the next academic year and click on 'PROCEED' to go to the next screen.

| Sh | StoreM × +                                           |   |    |            |   |   |  |      |       |          |      |      |       | -     | ٥                   | ×   |
|----|------------------------------------------------------|---|----|------------|---|---|--|------|-------|----------|------|------|-------|-------|---------------------|-----|
| ÷  | $ ightarrow$ C $\$ storem.co.in/php/instructions.php |   |    |            |   |   |  |      |       |          |      | Q    | ☆     | 5 I 🤇 | Paused              | ) : |
| 0, | StoreM                                               |   |    |            |   |   |  | номі | ABOUT | SHOP NOW | CART | HELP | MESSA | ges   | 8                   | •   |
|    | Instructions                                         |   |    |            |   |   |  |      |       |          |      |      |       |       |                     |     |
|    | Last updated: 28/02/2020 02:52 PM                    |   |    |            |   |   |  |      |       |          |      |      |       |       |                     |     |
|    | 1) Fabric Shirt for Girls - 01-10                    |   |    |            |   |   |  |      |       |          |      |      |       |       |                     |     |
|    | 2) Fabric Suit - 01-10                               |   |    |            |   |   |  |      |       |          |      |      |       |       |                     |     |
|    | 3) PT Uniform T - Shirt for Boys and Girls - 06-08   |   |    |            |   |   |  |      |       |          |      |      |       |       |                     |     |
|    | 4) PT Uniform Tracksuit for Boys and Girls - 06-08   |   |    |            |   |   |  |      |       |          |      |      |       |       |                     |     |
|    | 6) Regular Uniform Shirt for Boys and Girls- 06-08   |   |    |            |   |   |  |      |       |          |      |      |       |       |                     |     |
|    | 7) Regular Uniform Pinafore for Girls- 06-08         |   |    |            |   |   |  |      |       |          |      |      |       |       |                     |     |
|    | 8) Regular Uniform Socks - 06-08                     |   |    |            |   |   |  |      |       |          |      |      |       |       |                     |     |
|    | 9)Regular Uniform Belt- 01-12                        |   |    |            |   |   |  |      |       |          |      |      |       |       |                     |     |
|    | □ I have read the instructions mentioned above.      |   |    |            |   |   |  |      |       |          |      |      |       |       |                     |     |
|    | PROCEED                                              |   |    |            |   |   |  |      |       |          |      |      |       |       |                     |     |
|    |                                                      |   |    |            |   |   |  |      |       |          |      |      |       |       |                     |     |
|    |                                                      |   |    |            |   |   |  |      |       |          |      |      |       |       |                     |     |
|    | ABOUT US                                             |   | QL | JICK LINKS |   |   |  |      | CONT  | ACT US   |      |      |       |       |                     | -   |
|    | $\mathcal{P}$ Type here to search                    | 0 | Ħ  | 📦 🛯        | 6 | е |  | ۹ (  | 2 👧   |          |      |      |       | · @ 0 | 6:47 PM<br>2-Mar-20 | 5   |

You will be taken to the Instruction Page where all necessary instructions will be given. Read the instructions. Tick the check box and click on PROCEED to go next screen where all items assigned to your ward will be displayed.

| StoreM                                           | номе                                            | ABOUT SHOP NOW CART HELP MESSAGES      |  |  |  |  |  |  |  |
|--------------------------------------------------|-------------------------------------------------|----------------------------------------|--|--|--|--|--|--|--|
| PRODUCTS                                         |                                                 |                                        |  |  |  |  |  |  |  |
| PT Uniform T- Shirt for Boys and Girls - 06-08   | PT Uniform Tracksuit for Boys and Girls - 06-08 | Regular Uniform Socks 06-08            |  |  |  |  |  |  |  |
| Angel Stores                                     | Angel Stores                                    | Angel Stores                           |  |  |  |  |  |  |  |
| ₹ 350.00 / No 🛛 🎦 Add to cart                    | ₹ 400.00 / No 🖹 Add to cart                     | ₹ 60.00 / No 🎦 Add to cart             |  |  |  |  |  |  |  |
| Regular Uniform Shirt for Boys and Girls - 06-08 | Regular Uniform Belt 01-12                      | Regular Uniform Pants for Boys - 06-08 |  |  |  |  |  |  |  |
| Angel Stores                                     | Angel Stores                                    | Angel Stores                           |  |  |  |  |  |  |  |
| ₹ 450.00 / No R Add to cart                      | ₹ 50.00 / No R Add to cart                      | ₹ 600.00 / No 📔 Add to cart            |  |  |  |  |  |  |  |
| Regular Uniform Pinafore for Girls - 06-08       | Fabric Shirt for Boys - 01-10                   | Fabric Shirt for Girls - 01-10         |  |  |  |  |  |  |  |
| Angel Stores                                     | Angel Stores                                    | Angel Stores                           |  |  |  |  |  |  |  |
|                                                  | H 🖕 🖾 😨 C 🖬 🛱 🔍 💟                               | 7:00 PM                                |  |  |  |  |  |  |  |

Step 4: You may click on the item which you want to order. Once you click on any of the item to order, for each item, you will be taken to the next screen where you can edit the quantity of the item you last ordered.

| C) | m StoreM                                                                                                    |               |             |       | HOME                                                                                                    | ABOUT SHOP NOV | N CART 1     | HELP ME | essages 8 | ·   |
|----|----------------------------------------------------------------------------------------------------|---------------|-------------|-------|----------------------------------------------------------------------------------------------------|----------------|--------------|---------|-----------|-----|
|    | MY CART                                                                                                    |               |             |       |                                                                                                    |                |              |         |           |     |
|    | Angel Stores                                                                                                    |               |             |       |                                                                                                    |                |              |         |           |     |
|    | PRODUCT                                                                                                    | PRICE         | QTV.        |       | PRICE                                                                                                    | CGST           | SGST         | TOTAL   | ACTION    |     |
|    | PT Uniform T- Shirt for Boys and Girls - 06-08                                                                                                    | ₹ 350.00 / No | 1<br>Update |       | ₹350                                                                                                    | ₹ 8.75 (2.5%)  | ₹8.75 (2.5%) | ₹367.5  |           |     |
|    | Net Total: ₹ 367.5<br>Checkout Continue Shopping                                                                                                    |               |             |       |                                                                                                    |                |              |         |           |     |
| 1  | ABOUT US QUICK LINKS                                                                                                    |               |             |       |                                                                                                    | CONTACT US     |              |         |           |     |
|    | StoreM is an online platform serving the educational institutions in<br>managing their supply of uniform materials and items. Parents can<br>order the uniform items as stipulated by their institutions using Read<br><u>More</u> |               |             |       |                                                                                                    |                |              |         |           |     |
| -  | P Type here to search                                                                                                    | ) 🛱 🗳         | ) 😰 🕵       | e 📮 🔒 | []     []     []     []     []     []     []     []     []     []     []     []     []     []     []     []     []     []     []     []     []     []     []     []     []     []     []     []     []     []     []     []     []     []     []     []     []     []     []     []     []     []     []     []     []     []     []     []     []     []     []     []     []     []     []     []     []     []     []     []     []     []     []     []     []     []     []     []     []     []     []     []     []     []     []     []     []     []     []     []     []     []     []     []     []     []     []     []     []     []     []     []     []     []     []     []     []     []     []     []     []     []     []     []     []     []     []     []     []     []     []     []     []     []     []     []     []     []     []     []     []     []     []     []     []     []     []     []     []     []     []     []     []     []     []     []     []     []     []     []     []     []     []     []     []     []     []     []     []     []     []     []     []     []     []     []     []     []     []     []     []     []     []     []     []     []     []     []     []     []     []     []     []     []     []     []     []     []     []     []     []     []     []     []     []     []     []     []     []     []     []     []     []     []     []     []     []     []     []     []     []     []     []     []     []     []     []     []     []     []     []     []     []     []     []     []     []     []     []     []     []     []     []     []     []     []     []     []     []     []     []     []     []     []     []     []     []     []     []     []     []     []     []     []     []     []     []     []     []     []     []     []     []     []     []     []     []     []     []     []     []     []     []     []     []     []     []     []     []     []     []     []     []     []     []     []     []     []     []     []     []     []     []     []     []     []     []     []     []     []     []     [ | I <u>6</u>     |              |         | 7:00 PM   | . 5 |

Once you edit the quantity of the item, you must click on 'Update' to update the quantity of the item. Once you click on 'Update', corresponding changes will take place in Price, CGST, SGT and Total.

If you want to cancel the item, you can click on the 'x' mark under the head 'ACTION'.

If you want to continue with selecting the item, you may click on 'Continue Shopping'.

Once all items are ordered, click on 'Checkout'. You will be taken to the following screen.

| StoreM                                         |            |          | HOME      | ABOUT SHOP NOW | CART 2 HELP    | MESSAGES 8                |
|------------------------------------------------|------------|----------|-----------|----------------|----------------|---------------------------|
| Angel Stores                                   |            |          |           |                |                |                           |
| ITEM                                           | UNIT PRICE | OUANTITY | AMOUNT    | CGST           | SGST           | TOTAL                     |
| PT Uniform T- Shirt for Boys and Girls - 06-08 | ₹ 350.00   | 3 No     | ₹ 1050.00 | ₹ 26.25 (2.5%) | ₹ 26.25 (2.5%) | ₹ 1102.50                 |
| Regular Uniform Belt 01-12                     | ₹ 50.00    | 1 No     | ₹ 50.00   | ₹ 0.00 (0%)    | ₹ 0.00 (0%)    | ₹ 50.00                   |
| Net Total                                      |            |          | ₹0.00     | ₹ 26.25        | ₹ 26.25        | ₹ 1152.50                 |
| Will be informed                               |            |          |           |                |                |                           |
|                                                |            |          |           |                |                |                           |
| P Type here to search O ∐t                     | 🔹 🖾 🄇      | è e 💷    | 🔒 🥥 🖸     | 2 🔓            |                | 7:11 PM<br>^ // 02-Mar-20 |

Step 5: Select 'Will be informed' in Delivery Venue and 'By Parents' in Delivery Mode. Click on 'Place Order' to confirm the order.

Step 6: At this stage, you can download the challan or cancel the order.

| Order #: 3835         Shop: Angel Stores         Date: 02/03/2020         Student: SARA CELINE KURUVILLA         Admn           The below given is not a bill. It indents to help you to pay the amount in advance. You have to collect the original bill with applicable taxes at the time of delivery.         Admn |                                                |            |           |          |                |                |           |  |  |  |  |
|----------------------------------------------------------------------------------------------------|------------------------------------------------|------------|-----------|----------|----------------|----------------|-----------|--|--|--|--|
| SI.NO                                                                                                    | ITEM                                           | UNIT PRICE | OUANTITY  | AMOUNT   | CGST           | SGST           | TOTAL     |  |  |  |  |
| 1                                                                                                    | PT Uniform T- Shirt for Boys and Girls - 06-08 | ₹ 350.00   | 3.00 No   | ₹1050.00 | ₹ 26.25 (2.5%) | ₹ 26.25 (2.5%) | ₹ 1102.50 |  |  |  |  |
| 2                                                                                                    | Regular Uniform Belt 01-12                     | ₹ 50.00    | 1.00 No   | ₹ 50.00  | ₹ 0.00 (0%)    | ₹ 0.00 (0%)    | ₹ 50.00   |  |  |  |  |
| Net Total                                                                                                    | ₹ 26.25                                        | ₹ 26.25    | ₹ 1152.50 |          |                |                |           |  |  |  |  |
| KFC (1%): ₹ 11.53/-     Club     Club     Club     Club       Delivery Amount: ₹ 0.00     Total Amount: ₹ 1165.00       Download Challan     Cancel Order                                                                                                    |                                                |            |           |          |                |                |           |  |  |  |  |

Once the online facility is integrated, you will be able to pay the amount online too.

Challan can be paid at any of the South Indian Bank branches. Parents need to keep the parent copy of the paid challan with bank seal till you collect the ordered item. Parents need not present the paid challan at the school office. It will be automatically updated in StoreM.

Step 7: Once you click on 'Home' given in the top menu row, you will be taken to your account where you can see your pending and completed account.

Pending Orders will give those orders which are not paid.

| sm. StoreM                                                                                               |                            |                    | н                          | IOME ABOUT SHOP I | NOW CART HELP       | MESSAGES 8 |  |  |  |  |
|----------------------------------------------------------------------------------------------------|----------------------------|--------------------|----------------------------|-------------------|---------------------|------------|--|--|--|--|
| MY ACCOUNT                                                                                               | PENDING ORD                | ENDING ORDERS      |                            |                   |                     |            |  |  |  |  |
|                                                                                                    | SL. NO                     | SHOP               | ORDER #                    | AMOUNT            | DATE OF ORDER       |            |  |  |  |  |
|                                                                                                    | 1                          | Angel Stores       | 3835                       | ₹1165             | 02-03-2020 07:17 PM |            |  |  |  |  |
|                                                                                                    |                            |                    |                            |                   |                     |            |  |  |  |  |
| PENDING ORDERS                                                                                           |                            |                    |                            |                   |                     |            |  |  |  |  |
| COMPLETE ORDERS 0                                                                                        | J                          |                    |                            |                   |                     |            |  |  |  |  |
| ABOUT US                                                                                                 |                            | QUICK LINKS        |                            | CONTACT US        |                     |            |  |  |  |  |
| StoreM is an online platform serving the education<br>managing their supply of uniform materials and its | nal institutions in a      | About              |                            |                   |                     |            |  |  |  |  |
| order the uniform items as stipulated by their inst                                                      | itutions using <u>Read</u> |                    |                            |                   |                     |            |  |  |  |  |
|                                                                                                    |                            | Terms & conditions | Cancellation/refund policy |                   |                     |            |  |  |  |  |
| ©2020 All Rights Reserved.                                                                               |                            |                    |                            |                   |                     |            |  |  |  |  |
| ₽ Type here to search                                                                                    | O ≣i                       | 单 🛯 🧟 🖯            | 📃 🔒 🥥                      | D <u> 6</u>       |                     | ^          |  |  |  |  |

Clicking on the symbol, '+', you will can view the orders and if you want cancel the order you can cancel here too.

Clicking on the 'Completed Orders', you will be taken to the following screen.

| S | M StoreM                                                                                                    |                   |             |            |         | HOME      | ABOUT      | SHOP NOW | CART   | HELP | MESSAGES  | 8              | • |
|---|----------------------------------------------------------------------------------------------------|-------------------|-------------|------------|---------|-----------|------------|----------|--------|------|-----------|----------------|---|
|   | MY ACCOUNT                                                                                                    | COMPLETED         | ORDERS      |            |         |           |            |          |        |      |           |                |   |
|   |                                                                                                    | SL. NO            | SHOP        | ORDER #    | AMOUNT  | DAT       | E OF ORDER |          | STATUS | 5    | ACTIONS   |                |   |
|   |                                                                                                    |                   |             |            | No reco | ords foun | d!         |          |        |      |           |                |   |
|   |                                                                                                    |                   |             |            |         |           |            |          |        |      |           |                |   |
|   | PENDING ORDERS                                                                                                    |                   |             |            |         |           |            |          |        |      |           |                |   |
| [ | COMPLETE ORDERS                                                                                                    |                   |             |            |         |           |            |          |        |      |           |                |   |
|   | ABOUT US                                                                                                    |                   | QUICK LINKS |            |         |           | CONTAC     | T US     |        |      |           |                |   |
|   | StoreM is an online platform serving the educationa                                                                                   | l institutions in |             |            |         |           |            |          |        |      |           |                |   |
|   | managing their supply of uniform materials and items. Parents of<br>order the uniform items as stipulated by their institutions using |                   |             |            |         |           |            |          |        |      |           |                |   |
|   |                                                                                                    |                   |             |            |         |           |            |          |        |      |           |                |   |
|   | ©2020 All Rights Reserved.                                                                                                    |                   |             |            |         |           |            |          |        |      |           |                |   |
|   | $\mathcal P$ Type here to search                                                                                                    | O E               | i 🖕 🖾       | <b>§</b> e | 📃 🔒 🥥   | ٥         |            |          |        |      | ^ //. 02- | 9 PM<br>Mar-20 | 5 |

Once your payment is complete, 'Status' will change. Once you have paid, you can download your tax bill by clicking on the link which will appear below 'ACTIONS'.